### FUNCTION NAME: CASH COLLATERAL DEPOSIT ORDER MAINTENANCE

#### WHEN TO USE:

- HKCC and SEOCH Participants can use the cash collateral deposit order maintenance functions to deposit cash into CCMS for collateral purpose.

#### AVAILABLE MAINTENANCE FUNCTIONS:

- A. Add Pending Cash Collateral Deposit Order To input a pending deposit order of cash for collateral purpose.
- B. Delete Pending Cash Collateral Deposit Order To delete a pending cash collateral deposit order which was entered via the ADD PENDING CASH COLLATERAL DEPOSIT ORDER function.
- C. Authorise Pending Cash Collateral Deposit Order To authorise a pending cash collateral deposit order which was entered via the ADD PENDING CASH COLLATERAL DEPOSIT ORDER function.

#### AVAILABLE FUNCTION TIME:

- The cash collateral deposit order maintenance must be performed between 9:00 a.m. and 11:00 a.m. Monday to Friday (except holidays).

#### FUNCTIONAL DESCRIPTIONS:

- Only HKCC and SEOCH Participant users can use this set of maintenance functions to maintain Cash Collateral Deposit Order via CCMS or CCASS terminal.
- Upon successful input of a cash collateral deposit order, the status of the order is 'Pending'. Authorisation is required.
- Before a pending cash collateral deposit order is authorised, it can be deleted via DELETE PENDING CASH COLLATERAL DEPOSIT ORDER function.
- Upon successful authorisation of a pending Cash Collateral Deposit Order, the status of the order is updated as 'Authorised'. Once a Cash Collateral Deposit Order is authorised and accepted by CCMS, no further changes will be allowed.
- PARTICIPANT SUBMITTED DEPOSIT/ WITHDRAWAL ORDER can be used to reject an authorised Cash Collateral Deposit Order. See Section 7.1.9a for details.

- ENQUIRE DEPOSIT/WITHDRAWAL ORDER can be used to view the details and current status of Cash Collateral Deposit Orders. Data cannot be entered or changed with this function.
- After a cash collateral deposit order is accepted by the respective clearing house, a corresponding DDI will be generated on the same day and sent to participant's designated bank via SWIFT for collection of cash collateral from the participant.
- Upon confirmation of receipt of the payment by the clearing house, CCMS will be updated and such amount deposited will be available to the participant for collateral purpose.

The access path for the cash collateral deposit order maintenance function is:

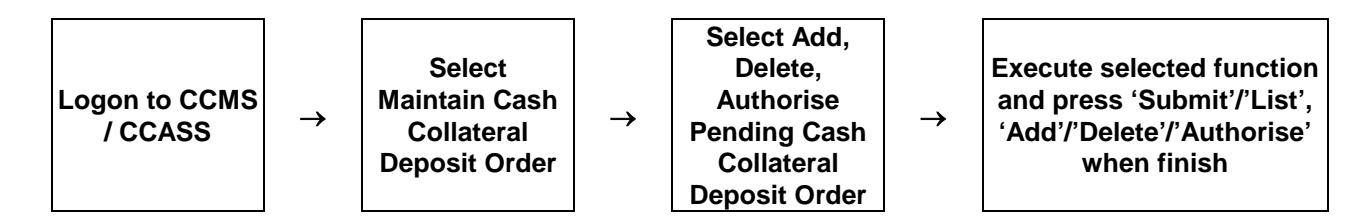

### CASH COLLATERAL DEPOSIT ORDER MAINTENANCE – Sample Screen:

#### Add Cash Collateral Deposit Order

| Deposit Grder       Add Pending Cash Collateral Instrument Group:       Cash         Mith Gash Collateral       Instrument Group:       Cash         Mith Hon, Cash Collateral       Firm ID:       Britigeneric         Creater       Firm ID:       Britigeneric         Creater       Firm ID:       Britigeneric         Creater       Firm ID:       Britigeneric         Creater       Firm ID:       Britigeneric         Creater       Collecteral       Account Type:         Control       Cullent       -         Balance       Corrency:       HONG KONG DOLLAR •         Carrency:       HONG KONG DOLLAR •       Submit         Registionship       Mit Currency Exchange Rater       Submit         Mit Currency: Exchange Rater       Mit Currency Exchange Rater       Submit         Mit Carls Coll Area       Fire       Submit       Refresh         Price       Coll Effective Harcut & Va       Price       Fire       Fire         Report Profile Maintenance       View Circular       Verse       Fire       Fire | Help        |
|----------------------------------------------------------------------------------------------------|-------------|
| Min Cash Collateral     Instrument Group :     Cash       Min Non-Cash Collateral     Firm ID:     Participant ID:       Min Non-Cash Collateral     Account Type:     CLIENT       Cannee     Collateral Account     Account Number :       Coll Acct to Trans Act     Reliationship       Min Cash Collateral Account     Kafresh       Min Cash Collateral Account     Submit       Min Cash Collateral Account     Submit       Min Cash Collateral Account     Firm ID:       Min Cash Collateral Account     Submit       Min Corrency Exchange Rate     Submit       And Haircut     Min Non-Cash Collateral Account       Min Non-Cash Collateral Account     View Circular                                                                                                    | Help        |
| Minitoria Markine Golger 1     Order       Min hore. Galact Collateral     Firm (E:       Finguite Collateral Account     Participant (D:       Account Type:     CLENT       Faq Coll Acct to Trans Acct     Realing (D)       Enquire Collateral Account     HONG KONG DOLLAR •       Enquire Collateral Account     Submit       Refersh     Submit       Refersh     Submit       Kin Coarts Collateral Account     Kacount Number :       Coarts Collateral Account     Submit       Refersh     Submit       Refersh     Firesh                                                                                                    | Help        |
| Withdraval Order     Participant ID:       Account Type:     CLIENT       Enquire Collateral Account     Account Number :       Balance     0001       Enquire Collateral Inventory     HONG KONG DOLLAR •       Enquire Collateral Account     Submit       Min Carsh Collateral Account     Submit       Min Carsh Collateral Account     Submit       Min Carsh Collateral Account     Submit       Min Carsh Collateral Account     Submit       Min Carsh Collateral Account     Verv Circular                                                                                                    | Help        |
| Enquire Deposit/Withdrawal<br>Order     Provide (signant ID:<br>Account Type:     HKABC1       Enquire Collateral Account<br>Balance     Account Type:     CLIENT       Enquire Collateral Account<br>Min Cash Collateral Account<br>Min Non-Cash Collateral Account<br>Min Non-Cash Collateral Account<br>Min Non-Cash Collateral Account<br>Min Non-Cash Collateral Account<br>Min Non-Cash Collateral Account<br>Min Non-Cash Collateral Account<br>Min Non-Cash Collateral Account<br>Min Non-Cash Collateral Account<br>Movement<br>Enquire Int. Cal. Result / Acc.<br>Fee     Submit     Refresh                                                                                                    | <u>Help</u> |
| Order     Account Type:     CLENT       Enquire Collateral Account<br>Balance     0001       Enquire Collateral Inventory     HONG KONG DOLLAR       Enq Coll Accito Trans Acct     Submit       Min Currency Exchange Bate<br>and Baircut     Submit       Min Cursency Exchange Bate<br>and Baircut     Submit       Min Cursen Collateral Account<br>Min Cursency Exchange Bate<br>and Baircut     Submit       Transfer Instr<br>Enquire Collateral Account<br>Min Cursency Exchange Bate<br>Price     Coll Effective Haircut & Via<br>Price       Enquire Collateral Account<br>Movement     Verv Circular                                                                                                    | <u>Help</u> |
| Enquire Collateral Account Bumber :     0001       Enquire Collateral Inventory     Currency :     HONG KONG DOLLAR •       Relationship     Submit     Refresh       Min Currency Exchange Bate and Baircut     Submit     Refresh       Min Hon-Cash Collateral A/C     Transfer Instr     Find Collateral Account       Finquire Collateral Account     Keresh     Submit       Price     Finquire Collateral Account     Regresh       Price     Finquire Collateral Account     Keresh       View Circular     View Circular     Keresh                                                                                                    | <u>Help</u> |
| Enquire Collateral Inventory Enq Coll Acct to Trans Acct Relationship MING currency Exchange Rate and Haircut MING cash Collateral A/C Transfer Instr Enquire Collateral Account Movement Enquire Int. Cal. Result / Acc. Fee Report Profile Maintenance View Circular                                                                                                    | <u>Help</u> |
| Eng Coll Acet to Trans Acet<br>Relationship<br>Min Currency Exchange Rate<br>and Harcut<br>Min Carsho Collateral AC<br>Transfer Instr<br>Eng Coll Effective Harcut & Val<br>Price<br>Eng Coll Effective Harcut & Val<br>Price<br>Enguire Collateral Account<br>Movement<br>Enguire Int. Cal. Result / Acc.<br>Fee<br>Report Profile Maintenance<br>View Circular                                                                                                    | <u>Help</u> |
| Min Currency Exchange Rate<br>and Haircut<br>Min Cash Collateral A/C<br>Transfer Instr<br>Min Hon-Cash Coll A/C<br>Transfer Instr<br>Eng Coll Effective Haircut & Val<br>Price<br>Enguire Collateral Account<br>Movement<br>Enguire Int. Cal. Result / Acc.<br>Fee<br>Report Profile Maintenance<br>View Circular                                                                                                    | nep         |
| and Baircut Min Cash Collateral ACC Transfer Instr Min Non-Cash Coll A/C Transfer Instr Eng Coll Effective Haircut & Va Price Engure Collateral Account Movement Engure Int. Cal. Result / Acc. Fee Report Profile Maintenance View Circular                                                                                                    |             |
| Mth Cash Collateral ACC<br>Transfer Instr<br>Mth Nion-Cash Coll AIC<br>Transfer Instr<br>Enq Coll Effective Haircut & Va<br>Price<br>Enquire Collateral Account<br>Movement<br>Enquire Int. Cal. Result / Acc.<br>Fee<br>Report Profile Maintenance<br>View Circular                                                                                                    |             |
| Transfer Instr<br>Min Non-Cash Coll A/C<br>Transfer Instr<br>Enq Coll Effective Maircuit & Val<br>Price<br>Enquire Collateral Account<br>Movement<br>Enquire Int. Cal. Result / Acc.<br>Fee<br>Report Profile Maintenance<br>View Circular                                                                                                    |             |
| Mith Non-Cash Coll A/C<br>Transfer Instr<br>Enq Coll Effective Haircut & Val<br>Price<br>Enquire Collateral Account<br>Movement<br>Enquire Int. Cal. Result / Acc.<br>Fee<br>Report Profile Maintenance<br>View Circular                                                                                                    |             |
| Transfer Insu<br>Eng Coll Effective Harcut & Va<br>Price<br>Enquire Collateral Account<br>Movement<br>Enquire Int. Cal. Result / Acc.<br>Fee<br>Report Profile Maintenance<br>View Circular                                                                                                    |             |
| Price<br>Enquire Collateral Account<br>Movement<br>Enquire Int Cal. Result / Acc.<br>Fee<br>Report Profile Maintenance<br>View Circular                                                                                                    |             |
| Enquire Collateral Account<br>Movement<br>Enquire Int. Cal. Result / Acc.<br>Fee<br>Report Profile Maintenance<br>View Circular                                                                                                    |             |
| Movement<br>Enquire Int. Cal. Result / Acc.<br>Fee<br>Report Profile Maintenance<br>View Circular                                                                                                    |             |
| Enquire Int. Cal. Result / Acc.<br>Fee<br>Report Profile Maintenance<br>View Circular                                                                                                    |             |
| Fee Report Profile Maintenance View Circular                                                                                                    |             |
| Report Profile Maintenance<br>View Circular                                                                                                    |             |
| View Circular                                                                                                    |             |
|                                                                                                    |             |
|                                                                                                    |             |
|                                                                                                    |             |
|                                                                                                    |             |
|                                                                                                    |             |
|                                                                                                    |             |
|                                                                                                    |             |
|                                                                                                    |             |
|                                                                                                    |             |
|                                                                                                    |             |
|                                                                                                    |             |
|                                                                                                    |             |
|                                                                                                    |             |
|                                                                                                    |             |
|                                                                                                    |             |
| Done 😜 Internet   Protected Mode: On 🍕 👻 🍕                                                                                                    | .00% 👻      |
|                                                                                                    |             |

| Maintain Collateral Account<br>Mtn Cash Collateral Deposit<br>Order<br>Mtn Non-Cash Collateral                                                                                                    | Maintain Collateral Deposit Order                           | <u>Site Map</u><br>Announcement Information | Broadcast Message<br>Change Password | <u>Report Download</u><br>Print Loqout | HKABC101<br>KMCA 04<br>18-Dec-12 09:42 |
|----------------------------------------------------------------------------------------------------|-------------------------------------------------------------|---------------------------------------------|--------------------------------------|----------------------------------------|----------------------------------------|
| Deposit Order                                                                                                    | Add Pending Cash Collateral Deposit Order Execution         | on                                          |                                      |                                        |                                        |
| With Cash Collateral<br>Withdrawal Order                                                                                                    | Order ID :                                                  |                                             | 30900                                |                                        |                                        |
| Mtn Non-Cash Collateral                                                                                                    | Instrument Group :                                          |                                             | Cash                                 |                                        |                                        |
| Withdrawal Order                                                                                                    | Firm ID :                                                   |                                             | BE99000                              |                                        |                                        |
| Enquire Deposit/Withdrawal                                                                                                    | Participant ID -                                            |                                             |                                      |                                        |                                        |
| Order<br>Enquire Collateral Account                                                                                                    |                                                             |                                             | A LENT                               |                                        |                                        |
| Balance                                                                                                    | Account Type :                                              |                                             | CLIENT                               |                                        |                                        |
| Enquire Collateral Inventory                                                                                                    | Account Number :                                            |                                             | 0001                                 |                                        |                                        |
| Enq Coll Acct to Trans Acct                                                                                                    | Account Name :                                              |                                             | CLIENT A/C                           |                                        |                                        |
| Relationship                                                                                                    | Account Status :                                            |                                             | ACTIVE                               |                                        |                                        |
| Mtn Currency Exchange Rate                                                                                                    | Currency :                                                  |                                             | HONG KONG DOLLAR                     |                                        |                                        |
| Mtn Cash Collateral A/C                                                                                                    | Amount :                                                    |                                             | 3,500,000.00                         |                                        |                                        |
| Transfer Instr                                                                                                    | Remark :                                                    |                                             | CA SH DEPOSIT                        |                                        |                                        |
| httn Non-Cash Coll A/C<br>Transfer Instr<br>End Coll Effective Haircut & Val<br>Price<br>Enquire Collsteral Account<br>Movement<br>Enquire Int. Cal. Result / Acc.<br>Fee<br>Report Profile Maintenance<br>View Circular | -3994 RECORD ADDED SUCCESSFULLY. AUTHORISATION IS REQUIRED. | <u>Add A</u>                                | nother Record                        |                                        | Help                                   |
| Done                                                                                                    |                                                             |                                             | Internet                             | et   Protected Mode: On                | 🖓 🔻 🔍 100% 👻                           |
| (2)                                                                                                    |                                                             |                                             | en 🤑 🍻 🔃                             | s 🔕 🧕 🌾 🔅 🐳 🖬 🛤                        | Pr 🔁 🔰 09:42<br>18/12/2012             |

# Authorise Cash Collateral Deposit Order

| Maintain Collateral Account<br>Mtn Cash Collateral Deposit<br>Order<br>Mtn Non-Cash Collateral                                                                                                    | Maintain Colla                                                                                                    | ateral Deposit                                              | Order                                                                                      | Site Map<br>Announce                                       | ement Information                                              | Broadcast Message<br>Change Password                       | <u>Report Download</u><br><u>Print Loqout</u> | 1;                                    | HKABC101<br>KMCV 01<br>8-Dec-12 09:43  |
|----------------------------------------------------------------------------------------------------|----------------------------------------------------------------------------------------------------|-------------------------------------------------------------|--------------------------------------------------------------------------------------------|------------------------------------------------------------|----------------------------------------------------------------|------------------------------------------------------------|-----------------------------------------------|---------------------------------------|----------------------------------------|
| Mith Cash Collateral<br>Withdrawal Order<br>Mith Ion-Cash Collateral<br>Witharawal Order<br>Enquire CossiWithdrawal<br>Order<br>Enquire Collateral Account<br>Balance<br>Enquire Collateral Account<br>Balance<br>Enquire Collateral Account<br>Min Currency Exchange Rate<br>and Haircut<br>Min Cash Collateral ACC<br>Transfer Instr<br>Min Ion-Cash Coll A/C<br>Transfer Instr<br>Enquire Collateral ACC<br>Ol Effective Haircut & Val<br>Price<br>Enquire Collateral Account<br>Movement<br>Enquire Int. Cal. Result / Acc.<br>Fee<br>Report Profile Maintenance<br>View Circular                                                                                                    | Authorise Pen<br>Order ID :<br>Instrument Group<br>Firm ID:<br>Participant ID:<br>Account Type:<br>Account Number :<br>Currency : | :                                                           | Jilateral Deposit Order                                                                    | r Prompt                                                   | Cash<br>BF99000<br>HKABC1<br>ALL •<br>ALL •<br>List Refresh    |                                                            |                                               |                                       | Help                                   |
| Done                                                                                                    |                                                                                                    |                                                             |                                                                                            |                                                            |                                                                | EN 📙 🍻 🔃 🧟                                                 | t   Protected Mode: On                        |                                       | € 100% -<br>09:43<br>18/12/2012        |
| Maintain Collatoral Account                                                                                                    |                                                                                                    |                                                             |                                                                                            |                                                            |                                                                |                                                            |                                               |                                       |                                        |
| Mtn Cash Collateral Deposit<br>Order                                                                                                    | Maintain Col                                                                                                    | llateral Depos                                              | it Order                                                                                   | Site Ma<br>Annour                                          | p<br>ncement Information                                       | Broadcast Message<br>Change Password                       | <u>Report Download</u><br>Print Logout        |                                       | HKABC101<br>KMCV 05<br>18-Dec-12 09:45 |
| Maintain Conateral Account<br>Mtn Cash Collateral Deposit<br>Order<br>Mtn Non-Cash Collateral<br>Deposit Order                                                                                                    | Maintain Col<br>Authorise Pe                                                                                                    | llateral Depos<br>ending Cash C                             | it Order<br>Collateral Deposit Orde                                                        | Site Ma<br>Annour<br>er List Exec                          | p<br>ncement Information<br>Cution                             | Broadcast Message<br>Change Password                       | <u>Report Download</u><br>Print Loqout        |                                       | HKABC101<br>KMCV 05<br>18-Dec-12 09:45 |
| Minican Conterna Account<br>Min Cash Collateral Deposit<br>Order<br>Min Non-Cash Collateral<br>Deposit Order<br>Min Cash Collateral<br>Withdrawal Order                                                                                                    | Maintain Col<br>Authorise Pe<br>Order Type<br>Instrument Grou                                                                     | llateral Depos<br>ending Cash (<br>up                       | it Order<br>Collateral Deposit Orde                                                        | Site Ma<br>Annour<br>er List Exec<br>Deposit<br>Cash       | ie<br>neement information<br>cution                            | <u>Broadcast Message</u><br><u>Change Password</u>         | <u>Report Download</u><br>Print Loqout        |                                       | HKABC101<br>KMCV 05<br>18-Dec-12 09:45 |
| Man Cash Collateral Deposit<br>Order<br>Mtn Nan Cash Collateral Deposit<br>Deposit Order<br>Mtn Non-Cash Collateral<br>Withdrawal Order<br>Mtn Kon-Cash Collateral<br>Withdrawal Order<br>Ensurice Deposit/Withdrawal                                                                                                    | Maintain Col<br>Authorise Pe<br>Order Type<br>Instrument Groo<br>Order ID<br>30900                                                | llateral Depos<br>ending Cash (<br>up<br>Firm ID<br>BF99000 | it Order<br>Collateral Deposit Orde<br>Participant ID<br>HKABC1                            | Er List Exec<br>Deposit<br>Cash<br>Account Ty<br>CLT       | ip<br>neament information<br>cution<br>ype Account Num<br>0001 | Broadcast Message<br>Chance Password<br>Iber Curre<br>HKD  | Report Download<br>Print Legout               | Amount Status<br>3,500,000.00 Authori | HKABC101<br>KMCV 05<br>18-Dec-12 09:45 |
| Man Cash Collateral Deposit<br>Order<br>Mith Cash Collateral Deposit<br>Order<br>Mith Non-Cash Collateral<br>WithArawal Order<br>Enquire DepositWithdrawal<br>Order<br>Enquire Collateral Account<br>Balance<br>Enquire Collateral Inventory<br>Enq Coll Acct to Trans Acct<br>Relationship<br>Mith Currey Exchange Rate<br>and Haircut<br>Mith Cash Collateral ACC<br>Transfer Instr<br>Eng Coll Acct to Trans Acct<br>Relationship<br>Mith Currey Exchange Rate<br>and Haircut<br>Mith Cash Collateral ACC<br>Transfer Instr<br>Eng Coll Acct to Transfer Instr<br>Eng Coll Acct to Transfer Instr<br>Eng Coll Acct to Transfer Instr<br>Eng Coll Acct to Transfer Instr<br>Eng Coll Acct to Transfer Instr<br>Eng Coll Acct to Transfer Instr<br>Eng Coll Account<br>Movement<br>Enguire Collateral Account<br>Movement<br>Enguire Int. Cal. Result / Acc.<br>Fee<br>View Circular | Maintain Col<br>Authorise Pe<br>Order Type<br>Instrument Grou<br>Order ID<br>30900<br>-2006 RECORD AI<br>C0268 CLEARING           | Ilateral Depos                                              | it Order Collateral Deposit Orde Participant ID HKABC1 ESSFULLY L BE HOTIFIED FOR YOUR SUB | Site Ma<br>Annound<br>Deposit<br>Cash<br>Account Ty<br>CLT | 29 Content Information Cution                                  | Broadcast Message<br>Change Password<br>Hober Currr<br>HKD | Report Download<br>Print Looput               | Amount Status<br>3,500,000.00 Authori | HKABC101<br>KMCV01<br>18-Dec-12 09:45  |

# **DESCRIPTION OF FIELDS:**

| <u>Field</u>     | Description/Format                                                                                                    |
|------------------|----------------------------------------------------------------------------------------------------|
| INSTRUMENT GROUP | <ul> <li>INSTRUMENT GROUP refers to the type of<br/>collateral accepted by CCMS, e.g., cash, stock,<br/>bank guarantee, bond.</li> <li>this field displays the instrument group of the cash<br/>collateral to be deposited into CCMS, i.e. 'CASH'.</li> </ul>                                                                                     |
| FIRM ID          | - display the FIRM ID of the initiating participant.                                                                                                    |
| PARTICIPANT ID   | - display the Participant ID of the initiating participant.                                                                                                    |
| ACCOUNT TYPE     | <ul> <li>use the pull down menu to select the type of collateral account into which the cash collateral will be deposited.</li> <li>can be 'HOUSE' for collateral accounts of participant itself, 'CLIENT' for collateral accounts of participant's clients, or 'MARKET MAKER' for collateral accounts of participant's market makers.</li> </ul> |
| ACCOUNT NUMBER   | <ul> <li>input the account number of participant's collateral<br/>account of the account type into which cash<br/>collateral will be deposited.</li> </ul>                                                                                                    |
| CURRENCY         | - select the currency code of the cash to be deposited via pull down menu.                                                                                                    |
| ORDER ID         | - display the unique reference assigned by CCMS for the cash collateral deposit order.                                                                                                    |
| ACCOUNT NAME     | - display the name of the specified collateral account.                                                                                                    |
| ACCOUNT STATUS   | - display the current status of the specified collateral account.                                                                                                    |
| AMOUNT           | - input the cash amount to be deposited as cash collateral.                                                                                                    |
| REMARK           | - input the remark for the cash collateral deposit order, as required.                                                                                                    |